## راهنـــمای انتخاب اتاق و پرداخت اجـاره بها در سامانه بوستان

🖌 وارد کردن شماره دانشجویی در بخش نام کاربری و کد ملی 🛛 در بخش کلمه عبور

| <ul> <li>ا کارتابل دانتجریان</li> <li>ا کارتابل رالدین</li> <li>ا کارتابل رالدین</li> <li>ا کارتابل رالدین</li> <li>ا کارتابل رادد ما</li> <li>مینی دانشگاه کارتابل راخان کاربردی و مسطوط خیری دی الفارل مای کاربردی و مسطوط خیری دی الفارل شخصی خود می</li> <li>ا کارتابل راحد ما</li> <li>میلی دریافت پینام در کارتابل شخصی خود می</li> <li>ا درانسای سیستم</li> <li>ا درانسای سیستم</li> <li>ا درانسای سیستم</li> <li>دریافت پینام در کارتابل شخصی خود می</li> <li>درانسای سیستم</li> <li>درانسای سیستم</li> <li></li></ul> | ه<br>گاهداسخان           | مللا خدات الگردیک ده<br>معده نخست کالری تماویر اخبار اطلاعیه ها فرم های دانشجویی معاونت دانشجویی م                                                                                                    |
|----------------------------------------------------------------------------------------------------|--------------------------|----------------------------------------------------------------------------------------------------|
| <ul> <li>کارتابل راحد ما بالدی اولیتویتی طائشگاه - کتابینای صرفی حکوم التوارطای کاریریوی و صنطلتر شیخی ویکی (میلی راحد ما بالدی این میلی میلی میلی این میلی میلی میلی میلی میلی میلیدی این میلیدی میلیدی میلیدی این میلیدی میلیدی میلیدی این میلیدی میلیدی میلی<br/>میلیدی میلیدی میلی</li> </ul>                                                                                                    |                          | <ul> <li>کارتابل دانشجویان بی از محمد محمد محمد محمد محمد محمد محمد محم</li></ul>                                                                                                    |
| امور دانشجویی اداره خوابگاه ها اداره رفاه اداره نقدیه اداره تریبت بدین مرکز مشاوره مرکز بهداشت<br>آخرین اطلاعیه ها وروذ به سیستم                                                                                                    |                          | <ul> <li>کارتابل راحد ما ۲۰۰۰ مرکزی لفتریس دانشگاه کالیزی مرزی خرم انتزارهای کاریزی و معطیر خری مونی از مرزال محصی خرم مراجه از مرزال محصی خرم مراجه از مرزالی شخصی خرم مراجه از مرزالی شخصی خرم مراجه از مرزالی محصی خرم مراجه از مرزالی محصی خرم مراجه از مرزالی محصی خرم مراجه از مرزالی محصی خرم مراجه از مرزالی محصی خرم مراجه از مرزالی محصی خرم مراجه از مرزالی محصی خرم مراجه از مرزالی محصی خرم مراجه از مرزالی محصی خرم مراجه از مرزالی مرزالی مرزالی مرزالی مرزالی مرزالی مراجعه از مرزالی محصی خرم مراجه از مرزالی محصی خرم مراجه از مرزالی محصی خرم مراجه از مرزالی محصی خرم مراجه از مرزالی محصی خرم مراجه از مرزالی محصی خرم مراجه از مرزالی محصی خرم مراجه از مرزالی محصی خرم مراجه از مرزالی محصی خرم مراجه از مرزالی محصی خرم مراجه از مرزالی محصی خرم مراجه از مرزالی مرزالی مر<br/>مرز مرزالی مرزالی مرزالی مرزالی مرزالی مرزالی مرزالی مرزالی مرزالی مرزالی مرزالی مرزالی مرزالی مرزالی مرزالی مرزالی مرزالی مرزالی مرزالی مرزالی مرزالی مرزالی مرزالی مرزالی مرزالی مرزالی مرزالی مرزالی مرزالی مرزالی مرزالی مرزالی مرزال</li></ul> |
| آخرين اطلاعيه ها دورود به سيستم                                                                                                    |                          | امور دانشجویی اداره خوانگاه ها اداره رفاه اداره تعلیه اداره تربیت بدنی مرکز مشاوره مرکز بهداشت                                                                                                    |
|                                                                                                    |                          | آخرین اطلاعیه ها 🔹 ورود به سیستم                                                                                                    |
| <ul> <li>اطلاعیه مهم ورزه داشتجوان</li> <li>اطلاعیه مهم وزه داشتجوان</li> <li>اطلاعیه مهم اداره ورانه</li> <li>اطلاعیه مهم اداره رقاه</li> </ul>                                                                                                    | شماره دانشجویو<br>کد ملی | <ul> <li>اطلاعیه مهم ورغ داشت.جوان</li> <li>اطلاعیه مهم ورغ داشت.جوان</li> <li>اطلاعیه مهم ورغ داشت.جوان</li> <li>اطلاعیه مهم اداره رفاه</li> </ul>                                                                                                    |

۱- کلیک بر روی گزینه درخواست خوابگاه

| بچه من درخواست خوابگاه                                                                                                    | دریافت بیام                                                                              | ارسال بیام                                                                                                    | نرم افزار                                                                  | )<br>خروج از سیسته                                                 |             |  |
|----------------------------------------------------------------------------------------------------|------------------------------------------------------------------------------------------|----------------------------------------------------------------------------------------------------|----------------------------------------------------------------------------|--------------------------------------------------------------------|-------------|--|
|                                                                                                    | صفحه خ                                                                                   | نانگى : علاق علوي                                                                                                    |                                                                            |                                                                    |             |  |
|                                                                                                    | مطلبی ،<br><b>مراحل ث</b><br>مرحله اول<br>مرحله دو<br>مرحله بن<br>مرحله بنه<br>مرحله بنه | برای صفحه مورد نظر<br>بیت نام خوابگاه :<br>نم : تکمیل فرم برس<br>وم : تکمیل فرم برس<br>جم : ارسال تصویر<br>شم : ارسال تصویر | ت<br>(نکمیل شده<br>جونی (نکمیل<br>بیه ورزشی (<br>استامه (ارس<br>کارت ملی ( | است)<br>شده است)<br>تکمیل شده است)<br>ال شده است)<br>رسال شده است) |             |  |
| سال تصویر<br>سال فوکیی شناسنامه<br>سال تصویر سند محضری ضامی<br>سال تصویر کارت ملی<br>سال تصویر کارت ملی<br>نیبر گلمه عبور | مرحله هن<br>پيام فور                                                                     | فتم : تکمیل فرم در<br>ی :                                                                                                   | اه (تکمیل ش<br><b>، شورای</b>                                              | ده است)<br>انضباطی بدو                                             | ل دانشجویان |  |
| اطلاعات دانشجو<br>پرسشنامه دانشجولی<br>پرسشنامه پیشینه ورزشی                                                              | ⊠ تعد<br>∕>                                                                              | اد پیام های رسید.<br>New مهمترین خبر                                                                                        | ويى                                                                        |                                                                    |             |  |
| درخواست وام<br>نعهدات تحصیلی<br>میزان بدهی<br>سابقه خوابگاه<br>برداخت های اینترنتی                                        |                                                                                          |                                                                                                    |                                                                            |                                                                    |             |  |
| درخواست کار دانشجویی<br>چاپ قرارداد / ارسال گزارش کار                                                                     |                                                                                          |                                                                                                    |                                                                            |                                                                    |             |  |

۲- انتخاب اتاق در خوابگاه مورد نظر و کلیک بر روی گزینه رزرو اتاق

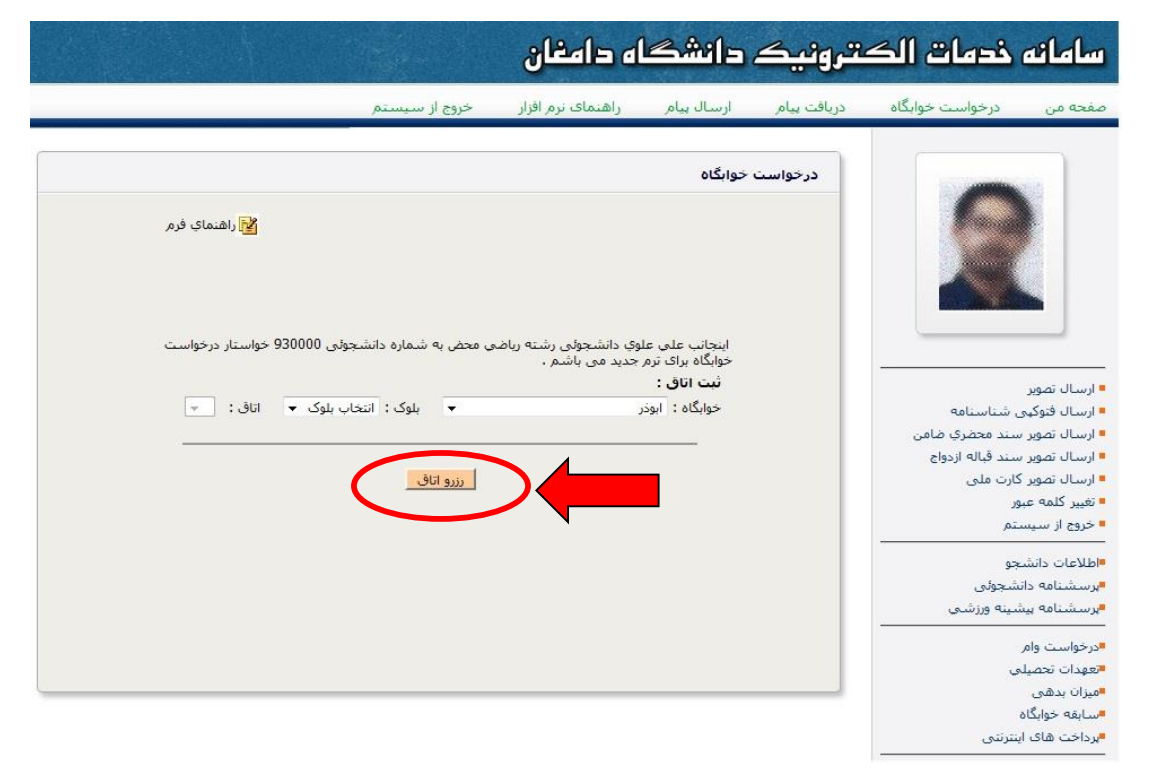

## ۳- کلیک بر روی گزینه ورود به فرایند پرداخت

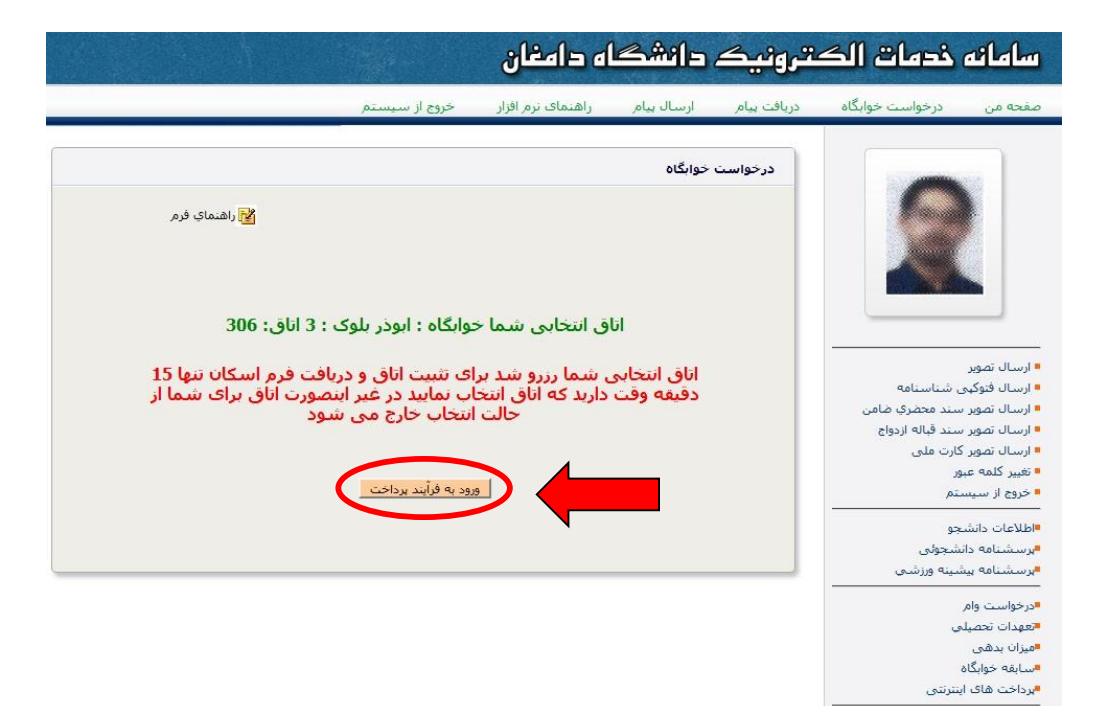

۴- انتخاب نوع پرداخت و کلیک بر روی موافقت با اطلاعات و ورود به مرحله بعد

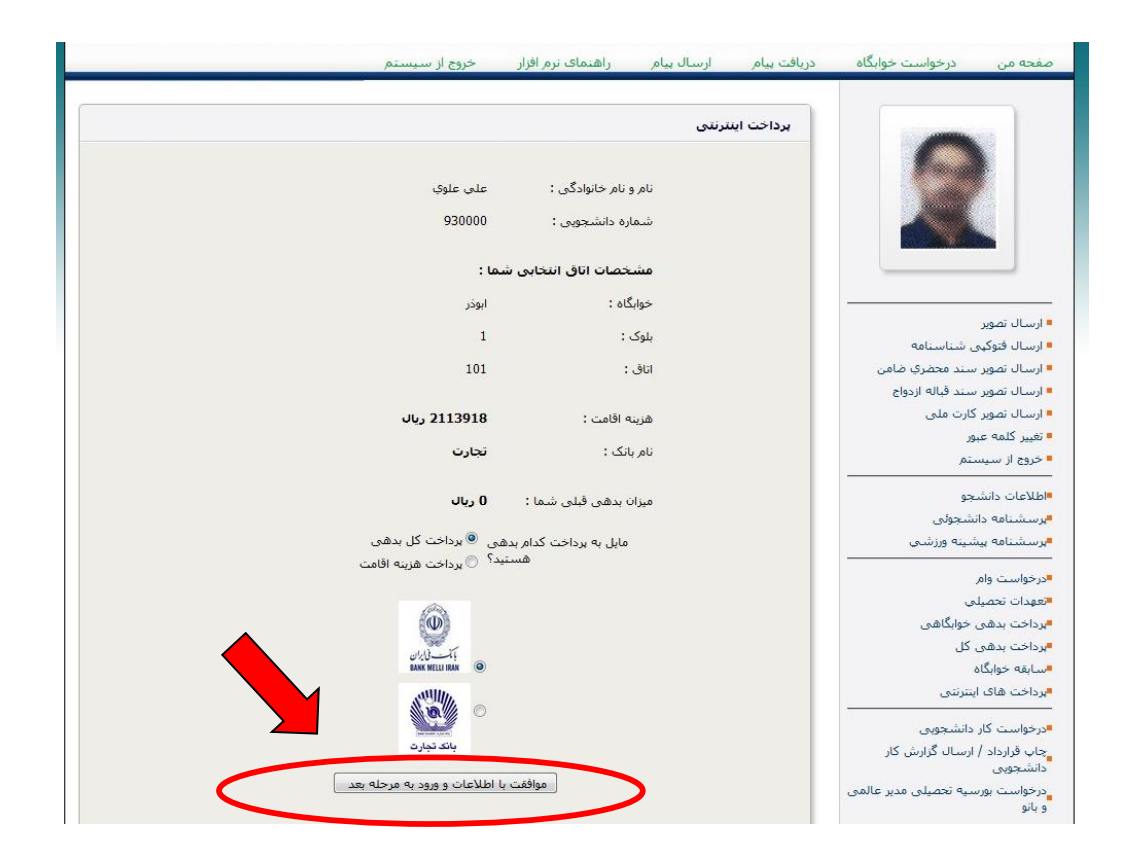

۵- کلیک بر روی گزینه شروع فرایند پرداخت اینترنتی

|                             | مقدار ربيال  |
|-----------------------------|--------------|
|                             | 2113898      |
| شناسه پیگیری                | شناسه فاكتور |
| 930000                      | 48652        |
|                             |              |
| مروع فرأبند پرداخت اینترنشی | >            |

 ۶- ثبت اطلاعات کارت بانکی جهت پرداخت الکترونیکی و کلیک بر روی پرداخت (رمز دوم کارت بایستی فعال باشد)

| 0                                                                                                    | ز مان باقیدانده : 25 00:0                                                                                                    |
|----------------------------------------------------------------------------------------------------|----------------------------------------------------------------------------------------------------|
|                                                                                                    | مار ہ کار ت                                                                                                    |
|                                                                                                    |                                                                                                    |
| ایران کیش (۱۹۹۰)                                                                                                    | صورت فعال شدن فيندينجم. اعقا آن را پر كتيد                                                                                                    |
|                                                                                                    | ز دوم کارت ( رمز اینترنتی )                                                                                                    |
| م المحمد المقات - خمار كام                                                                                                    | ) از محت رغز عبور خود عظتن شوید                                                                                                    |
|                                                                                                    | : سەياچهار رقمى(cvv2 )                                                                                                    |
| ماره پایانه : 02000459 E                                                                                                    | ŵ •                                                                                                    |
| دېديرندکې 9921800020C0459                                                                                                    |                                                                                                    |
| ىلغ قابل پرداخت : 2113.898 ريال                                                                                                    | ست الکترونیکی                                                                                                    |
|                                                                                                    | ارت زیر را در کادر وارد نمایید 🖓 (۱ <b>۰۲ ایجان</b>                                                                                                    |
| ات در خصبص خرید دانشجو                                                                                                    |                                                                                                    |
| ب سایت دانشگاه دامغان - فوابگاه                                                                                                    | پردائت انسراف 🖉 و                                                                                                    |
| <b>1</b><br>30                                                                                                    |                                                                                                    |
| · · · · · · · · · · · · · · · · · · ·                                                                                                    | 🔮 العما فيل از تدميل مرايند حريد به تخات زير توجه مرماييد.                                                                                                    |
| رس hllus://ikushaparak.r شروع می ثبود، خواهشمند است به منظور جلوگیری از<br>مان اینان می مراد می اینان می می شود، خواهشمند است به منظور جلوگیری از | در گاه پرداخت اینتریتی ایر آن ذیش با استفاده از پروتکل امن SSL نه مشترین خود از ایه خدمت نموده است و با آد<br>این محمد در های این از این از این محمد میآم دا والیا بر آن |
| نمایید ودر طورت مساهده هر نوع معایرت اختدایی سریعا با ستاره 49-00-11 کا کردر                                                                      | سو، استقاده های احتمالی پیش از وزود هر دونه اطاعات، ادر ان موجود در احس مرور در وب را با ادر ان ادول<br>از تباط با مشتر پان این کیش تماس حاصل نمایید.                    |
|                                                                                                    |                                                                                                    |
|                                                                                                    |                                                                                                    |
|                                                                                                    | 💌 از منحت نام قر وشنده و مبلغ تمایش داده شده اهمیتان حاصل تمایید.                                                                                                    |

۷-کلیک بر روی تکمیل خرید و انتقال به سایت پذیرنده ( در صورت پرداخت صحیح پیغام زیر به شما نمایش داده می شود)

|   | ز مان باقیمانده : 12:00:00                                                 |                                             |
|---|----------------------------------------------------------------------------|---------------------------------------------|
|   |                                                                            | 🕄 نتیجہ تراکنش                              |
|   | شرکت کارت اعتباری<br>ایران کیش (مهرسه)                                     | 🗹 🛛 تراکنش با موفقیت انجام شد               |
|   |                                                                            | 📰 در حال انتقال به سایت پذیرنده             |
|   | <ul> <li>پذیرنده : دانشگاه دامغان - خوابگاه</li> <li>ما داد باید</li></ul> | تكميل فريد وانتقال به سنيت پذيرنده          |
| - | ستماره پایاده :<br>22 بدیز ندگی : 992180002000459                          |                                             |
|   |                                                                            | 😚 جزئیات فرید                               |
|   |                                                                            | كدرهگيرى 94181099                           |
|   |                                                                            | شماره مرجع 85926302                         |
|   |                                                                            | شماره کارت 585983+++++6972                  |
|   |                                                                            | <b>بانگ صادر کننده</b> بانک تجارت           |
|   |                                                                            | زمان تراكنش 11:38:46 1395/06/10 زمان تراكنش |
|   | 🖉 وب سایت دانشگاه دامغان – خوانگاه                                         | <b>مبلغ کسر شدہ از کارت</b> 1849666 ریال    |

۸- جهت پیگیری پرداخت در صورت نیاز، شناسه پرداخت را نزد خود نگه دارید و سپس بر روی
 گزینه بازگشت به صفحه خوابگاه کلیک نمایید.

| شگاه                                               | واریز به حساب دان   |
|----------------------------------------------------|---------------------|
| فقيت تراكنش                                        | نتيجه تراكنش موا    |
| 10                                                 | شناسه برداخت الا    |
| 0000669332                                         | شناسه بانک 96؛      |
| لمغ واریزی شما برابراست با : 10000  ریال           | مب                  |
| و شناسه بانک را برای بیگیری های بعدی نگهداری کنید. | لطفا شناسه يرداخت و |
| با تشکر از شما، عملیات پرداخت با موفقیت انجام شد   |                     |
| بازگشت به صفحه خوابگاه ای چاپ رسید دیجیتالی        |                     |

<sup>۸</sup>- کلیک بر روی گزینه معرفی نامه خوابگاه، مشاهده فرم اسکان و مراجعه به آدرس درج شده روی
 فرم اسکان (آدرس خوابگاه دانشجو)